# Permohonan Peperiksaan Institusi

## **Table of contents**

|                                                          | 3  |
|----------------------------------------------------------|----|
| lsi Kandungan                                            | 4  |
| Aliran Kerja                                             | 5  |
| Permohonan Peperiksaan                                   | 5  |
| Kemasukan Keputusan Peperiksaan                          | 6  |
| 1.0 Login Pengguna                                       | 8  |
| 2.0 Profil Calon                                         | 10 |
| 2.1 Tab Pemohon                                          | 11 |
| 2.2 Tab Kelayakan                                        | 12 |
| 2.3 Tab Pengalaman                                       | 16 |
| 3.0 Permohonan Peperiksaan Kekompetenan                  | 21 |
| 3.1 Tab Pemohonan                                        | 21 |
| 3.2 Tab Pemohon                                          | 22 |
| 3.3 Tab Pengakuan                                        | 25 |
| 4.0 Semakan Permohonan Peperiksaan Kekompetenan Elektrik | 27 |
| 5.0 Kemasukan Keputusan Peperiksaan                      | 30 |
|                                                          |    |

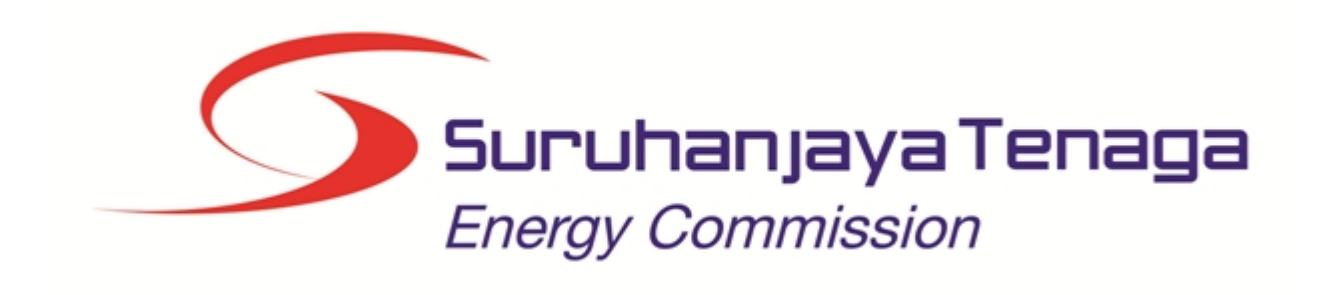

## MANUAL PENGGUNA

## PERMOHONAN PEPERIKSAAN INSTITUSI

## (INSTITUSI)

Created with the Personal Edition of HelpNDoc: Easily create iPhone documentation

## Isi Kandungan

- 1.0 Login Pengguna
- 2.0 Profil Calon
- 3.0 Permohonan Peperiksaan Kekompetenan
- 4.0 Semakan Permohonan Peperiksaan Kekompetenan Elektrik
- 5.0 Kemasukan Keputusan Peperiksaan

Created with the Personal Edition of HelpNDoc: Full-featured multi-format Help generator

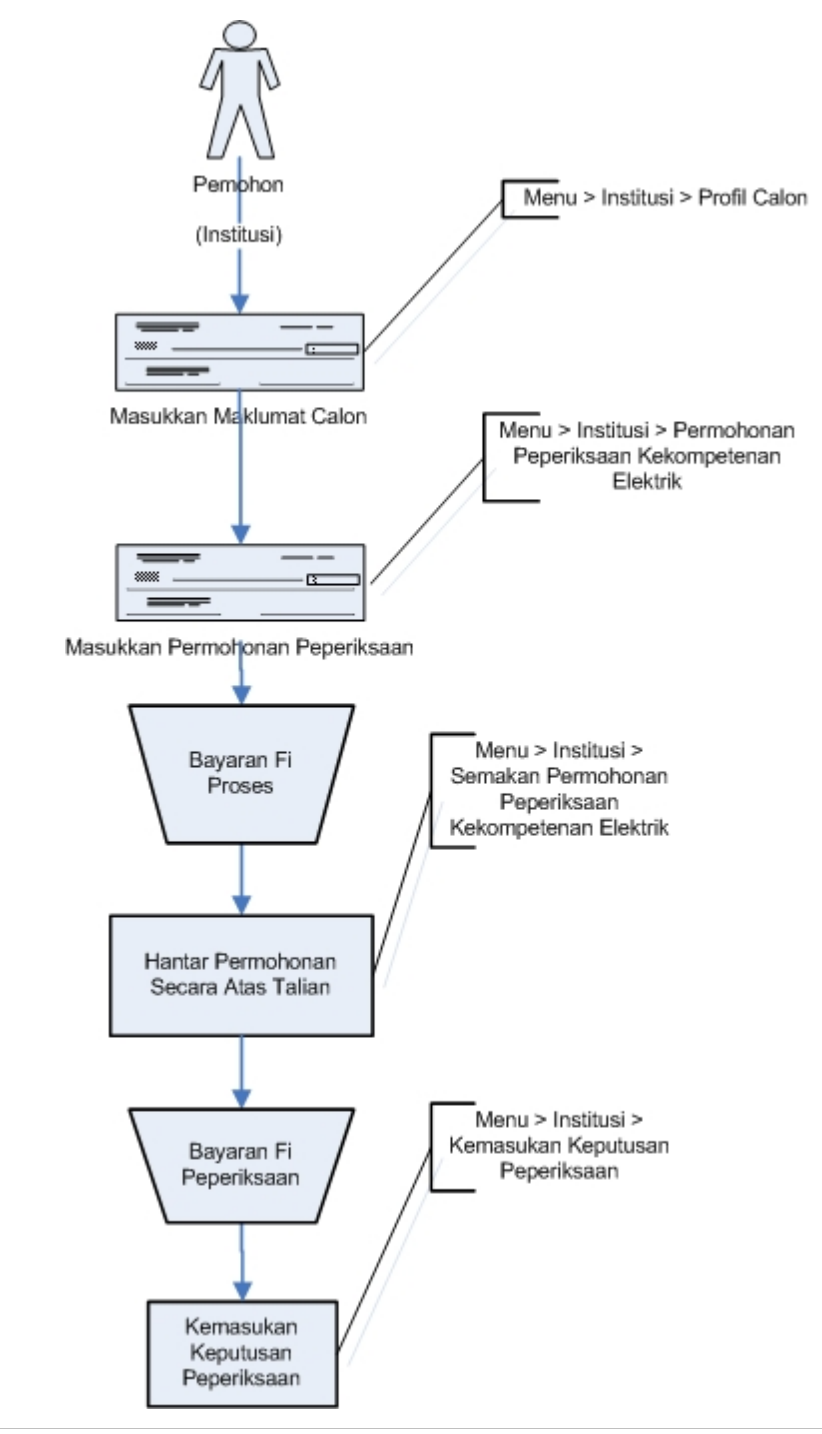

Created with the Personal Edition of HelpNDoc: Generate EPub eBooks with ease

## Permohonan Peperiksaan

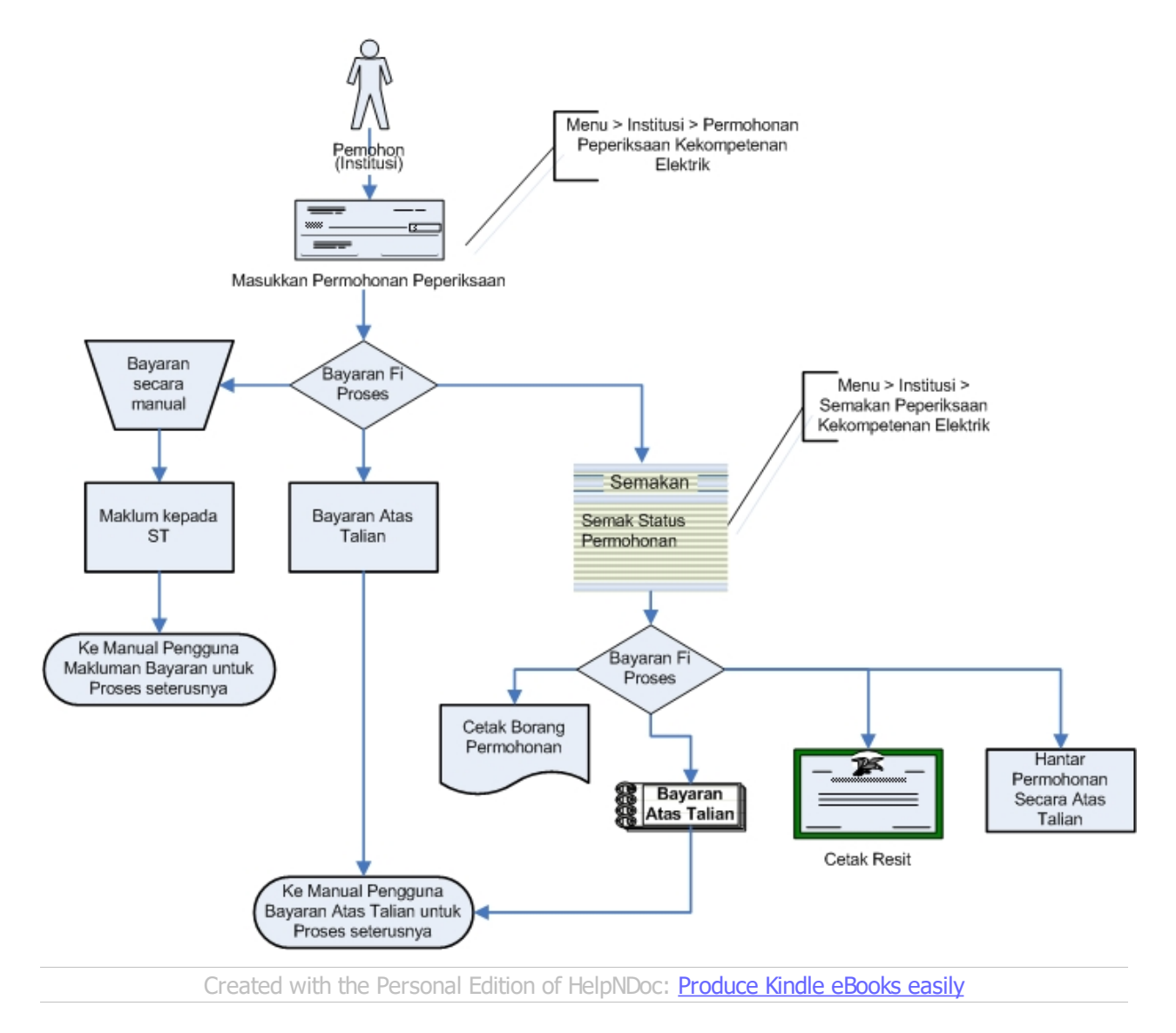

### Kemasukan Keputusan Peperiksaan

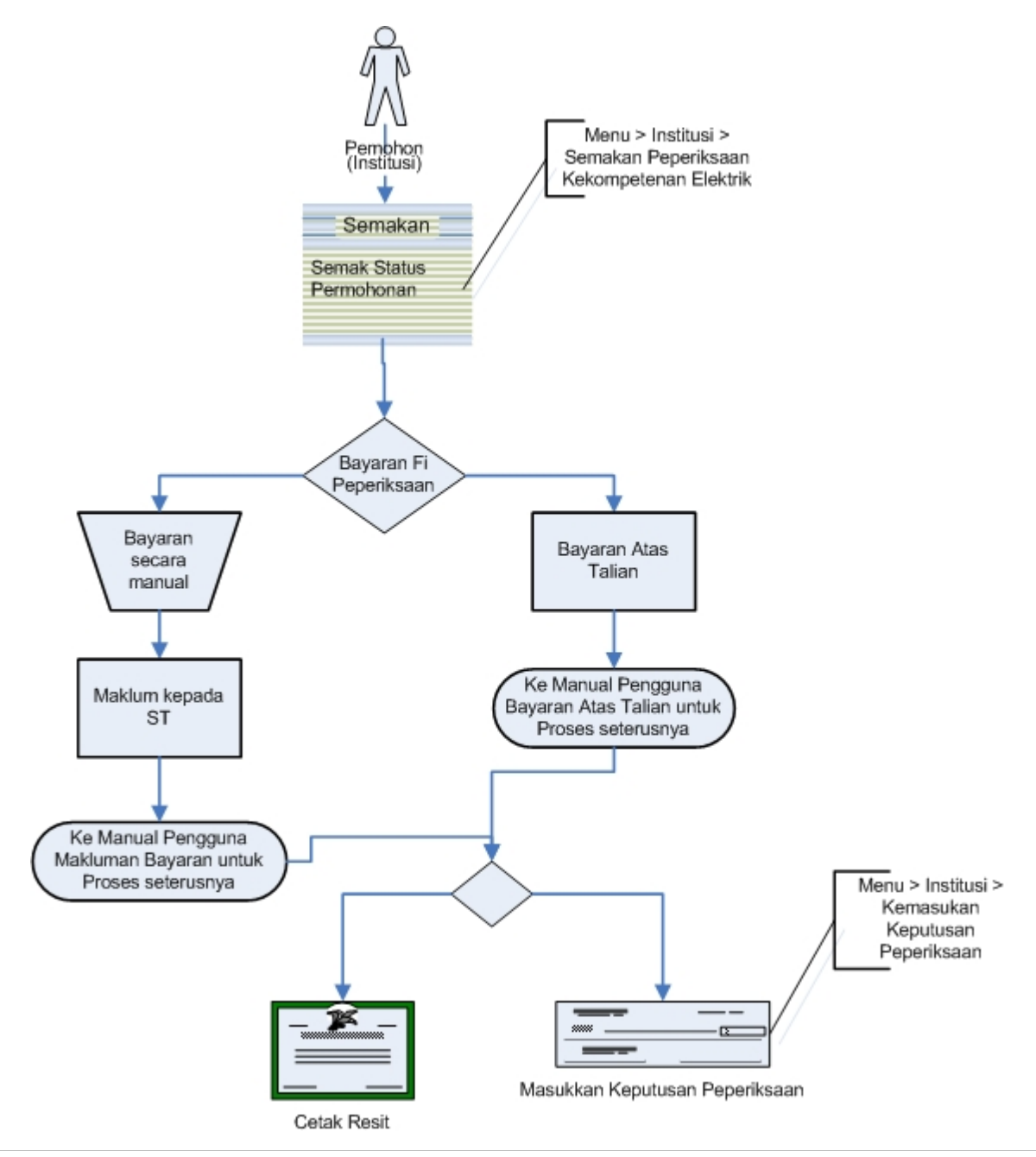

Created with the Personal Edition of HelpNDoc: <u>Produce electronic books easily</u>

## 1.0 Login Pengguna

#### PENGENALAN

Pengguna perlu mendaftar sebagai pengguna Sistem ECOS terlebih dahulu. Jika telah mendaftar, sila ke laman sesawang (<u>http://ecos.st.gov.my</u>) untuk akses ke Sistem ECOS. Pengguna boleh akses ke Sistem ECOS ini menggunakan antaramuka Mozilla Firefox, Google Chrome, Internet Explorer 8.0 (ke atas).

Manual ini adalah bagi proses berikut:

- o Kemasukkan Data Profil Calon
- o Kemaskini Data Profil Calon
- o Kemasukan Permohonan Peperiksaan Kekompetenan
- o Semakan Permohonan Peperiksaan Kekompetenan Elektrik
- o Kemasukan Keputusan Peperiksaan

#### PENGENALAN

1. Masukkan alamat laman sesawang untuk ke Sistem ECOS (<u>http://ecos.st.gov.my</u>) pada tetingkap pengguna. Antaramuka untuk daftar masuk pengguna akan dipaparkan.

| Suruhanjaya Ten<br>Energy Commissi                                                                                                    | aga<br>ion                                                                                                    | ECOS<br>Energy Commission Online System                                                                                                    |
|----------------------------------------------------------------------------------------------------|----------------------------------------------------------------------------------------------------|----------------------------------------------------------------------------------------------------|
| LAMAN UTAMA     LAMAN UTAMA     LAMAN UTAMAN     LAMAN     LAMAN UTAMA     LAMAN UTAMA     LAMAN UTAMA | SYARAT PERMOHONAN IMAKLUMAT A STATISTIK                                                                                                    | EANTUAN       Image: Comparison of the second second |
| LOG MASUK                                                                                                    | PENGENALAN                                                                                                    | PENGUMUMAN                                                                                                    |
| L Id Pengguna                                                                                                    | Sistem ECOS menyediakan perkhidmatan atas talian untuk<br>perkhidmatan-perkhidmatan seperti Pendaftaran Kontraktor<br>Elektrik, Pendaftaran Pepasangan Elektrik, Pelesenan<br>Pepasangan Persendirian, Pendaftaran Orang Kompeten              | Penggunaan <u>Sistem OLRC</u> (Untuk Pendaftaran Kontraktor -<br>http://olrc.st.gov.my) telah ditutup sepenuhnya kerana telah<br>digantikan dengan sistem baru. Sila layari Sistem ECOS Olo<br>untuk membuat pendaftaran sebagai Kontraktor Elektrik di                                                                                                    |
|                                                                                                    | Elektrik, Permohonan untuk Peperiksaan Kekompetenan Elektrik                                                                                                    | Suruhanjaya Tenaga secara atas talian.                                                                                                    |
| Ingati Katalaluan<br>Sita baca <u>Terma dan Syarat</u> dan<br>tandakan ruangan ini sebelum log<br>masuk.<br>Daftar Pengguna Lupa Katalaluan                                                                                                    | Elektrik, Permohonan untuk Peperikaaan Kekompetenan Elektrik<br>dan Pendataran Pengurus Tengas Elektrik. Ini merupakan<br>isatif Suruhanjaya Tenaga bagi meningkatan penyampaian<br>perkhidmatan secara lebih cekap, mudah dan mesra pengguna. | Suruhanjaya Tenaga secara atas talian.<br>Setiap permohonan yang telah dihantar secara atas talian pu<br>Sistem ECOS, sila cetak <u>SURAT AKUAN dan BORANG ST(K</u><br>( <i>untuk Permohonan Pendaftaran Orang Kompeten</i> )<br>dan HANTAR ke Pejabat Kawasan Suruhanjaya Tenaga bers<br>bayaran, sekiranya tidak membuat bayaran secara atas talia<br>( <i>Online Payment</i> ).                                                                                                    |

#### Skrin 1: Antaramuka Login

#### 2. Masukkan ID pengguna (username) dan kata laluan pengguna.

• Klik checkbox untuk Terma dan Syarat

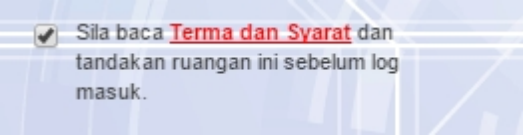

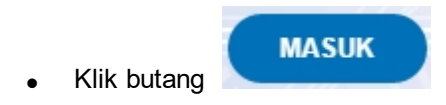

3. Sekiranya kata laluan atau ID pengguna yang dimasukkan salah, antaramuka berikut akan dipaparkan:

|                                                                                          |                                                                                                    | Setian permohonan yang telah dihantar secara atas talian                                                                                               |
|------------------------------------------------------------------------------------------|----------------------------------------------------------------------------------------------------|----------------------------------------------------------------------------------------------------|
| Permintaan anda tidak berjaya.                                                           | Oistem ECOS menyediakan perkhidmatan atas talian                                                                                                    | pada Sistem ECOS, sila cetak SURAT                                                                                                    |
| Pengesahan gagal. Sila cuba lagi.                                                        | unux perkinianaan-perkinianaan sepera Pendariaran<br>Kontraktor Elektrik, Pendaftaran Pepasangan Elektrik,<br>Pelesenan Pepasangan Persendirian, Pendaftaran<br>Orang Kompaten Elektrik Permobongan untuk | AKUAN dan <u>BORANG ST(KE)1</u> (untuk Permohonan<br>Pendaftaran Orang Kompeten) dan HANTAR ke Pejabat<br>Kawasan Suruhanjaya Tenaga berserta bayaran, |
| abmwt                                                                                    | Peperiksaan Kekompetenan Elektrik dan Pendaftaran<br>Pengurus Tenaga Elektrik. Ini merupakan inisiatif                                                                                                    | sekiranya tidak membuat bayaran secara atas talian<br>( <i>Online Payment</i> ).                                                                       |
| · ·····                                                                                  | Suruhanjaya Tenaga bagi meningkatkan penyampaian<br>perkhidmatan secara lebih cekap, mudah dan mesra                                                                                                    | MAKLUMAN :<br>Peperiksaan Bertulis (Teori) Kekompetenan Penjaga                                                                                        |
| Ingati Katalaluan                                                                        | pengguna.                                                                                                    | Jentera (A4, B0, B0(TNB), B1 dan B4) Bagi Sesi 2/2016.                                                                                                 |
| Sia baca <u>Terma dan Syarat</u> dan<br>tandakan ruangan ini sebelum log<br>masuk. MASUK |                                                                                                    | Pada sesiapa yang berminat dan berkelayakan, sila                                                                                                    |
|                                                                                          |                                                                                                    |                                                                                                    |
| Defter Pengeuns                                                                          |                                                                                                    |                                                                                                    |

Skrin 2: Antaramuka Salah Katalaluan

MASUK

4. Masukkan kata laluan yang betul. Klik butang " dipaparkan.

", antaramuka laman utama akan

Created with the Personal Edition of HelpNDoc: Full-featured Kindle eBooks generator

## 2.0 Profil Calon

Klik pada menu berikut:

Institusi >> Profil Calon

#### Skrin berikut akan dipaparkan:

| ARIAN   |      |   |           |          |              |   |               |            |
|---------|------|---|-----------|----------|--------------|---|---------------|------------|
| ama     | :    |   |           |          |              |   |               |            |
| o. MyKa | d :  |   |           | Cth: 701 | 204145611    |   |               |            |
|         |      |   |           |          |              |   | Cari Tambah P | rofil Calo |
|         |      |   |           |          |              |   |               |            |
| Bil     | Nama | ÷ | No. MyKad | ÷        | Tarikh Lahir | ÷ | Senarai Semak | ¢          |
|         | 0010 |   |           |          |              |   |               |            |

#### Skrin 3: Antaramuka Profil Calon

1. Klik butang " Tambah Profil Calon " untuk menambah profil calon yang tidak wujud dalam pangkalan data Sistem ECOS. Tab Pemohon akan dipaparkan.

2. Masukkan salah satu atau kombinasi berikut untuk membuat carian calon samada telah wujud dalam pangkalan data Sistem ECOS atau pun belum:

o Nama

o No. MyKad

| 3. Klik butang "<br>dimasukkan <sup>:</sup> | Cari | " untuk memaparkan hasil carian berdasarkan maklumat carian yang telah |
|---------------------------------------------|------|------------------------------------------------------------------------|
| dimasukkan:                                 |      |                                                                        |

| ARIAN ama : o. MyKad : 960606105837 Cth: 701204145611 Cari Tambah Profil Calon Cari Tambah Profil Calon Bil Nama                                                                                                    | CARIAN           Nama         :           No. MyKad         :         960606105837           Cth: 701204145611         Cari           Tambah           Bil         Nama         •           No. MyKad         •         Tarikh Lahir         •           Senarai Semak         1         AHMAD ADAM BIN RAZALI         960606105837         06/06/1996 |                                                                                        |                   |   | N            | OFIL CALO |
|----------------------------------------------------------------------------------------------------|----------------------------------------------------------------------------------------------------|----------------------------------------------------------------------------------------|-------------------|---|--------------|-----------|
| ama : 960606105837 Cth: 701204145611<br>Cari Tambah Profil Calon<br>Bil Nama \$ No. MyKad \$ Tarikh Lahir \$ Senarai Semak \$<br>1 AHMAD ADAM BIN RAZALI 960606105837 06/06/1996                                                                                                    | Nama         :         .           No. MyKad         :         960606105837         Cth: 701204145611           Cari         Tambah           Bil         Nama         No. MyKad         Tarikh Lahir         Senarai Semak           1         AHMAD ADAM BIN RAZALI         960606105837         06/06/1996                                          |                                                                                        |                   |   |              | ARIAN     |
| NyKad         : 960606105837         Cth: 701204145611           Cari         Tambah Profil Calon           Bil         Nama         No. MyKad         Tarikh Lahir         Senarai Semak            1         AHMAD ADAM BIN RAZALI         960606105837         06/06/1996                                                                                                    | No. MyKad         : 960606105837         Cth: 701204145611           Bil         Nama         ♦         No. MyKad         ♦         Tarikh Lahir         ♦         Senarai Semak           1         AHMAD ADAM BIN RAZALI         960606105837         06/06/1996                                                                                     |                                                                                        |                   |   | :            | ama       |
| Cari     Tambah Profil Calor       Bil     Nama     No. MyKad     Tarikh Lahir     Senarai Semak     \$       1     AHMAD ADAM BIN RAZALI     960606105837     06/06/1996                                                                                                    | Cari     Tambai       Bil     Nama     No. MyKad     Tarikh Lahir     Senarai Semak       1     AHMAD ADAM BIN RAZALI     960606105837     06/06/1996     🖉                                                                                                    | Cth: 701204145611                                                                      | Cth: 701204145611 |   | 960606105837 | o. MyKad  |
| Bil     Nama     No. MyKad     Tarikh Lahir     Senarai Semak       1     AHMAD ADAM BIN RAZALI     960606105837     06/06/1996                                                                                                    | Bil     Nama     No. MyKad     Tarikh Lahir     Senarai Semak       1     AHMAD ADAM BIN RAZALI     960606105837     06/06/1996                                                                                                    |                                                                                        |                   |   |              |           |
| Bit         Nama         No. MyKad         Tarikh Lahir         Senarai Semak            AHMAD ADAM BIN RAZALI         96060105837         06/06/1996         Image: Control of the second second s | Bil         Nama         No. MyKad         Tarikh Lahir         Senarai Semak           AHMAD ADAM BIN RAZALI         96060105837         06/06/1996                                                                                                    | Cari                                                                                   |                   |   |              |           |
| 1 AHMAD ADAM BIN RAZALI 960606105837 06/06/1996                                                                                                    | 1 AHMAD ADAM BIN RAZALI 960606105837 06/06/1996                                                                                                    | Cari                                                                                   |                   |   |              |           |
|                                                                                                    |                                                                                                    | Cari     Tamba       No. MyKad <ul> <li>Tarikh Lahir</li> <li>Senarai Semak</li> </ul> | No. MyKad         | ÷ | Nama         | Bil       |

#### Skrin 4: Carian Profil Calon

4. Klik pada ikon (

) KEMASKINI untuk mengemaskini profil calon. <u>Tab Pemohon</u> akan dipaparkan.

## 2.1 Tab Pemohon

Antaramuka berikut akan dipaparkan:

| PROFIL CALON            |                                                              |                     |            |                |           |                        |
|-------------------------|--------------------------------------------------------------|---------------------|------------|----------------|-----------|------------------------|
| Pemohon Kela            | ayakan Pengalaman                                            |                     |            |                |           |                        |
| PEMOHON                 |                                                              |                     |            |                |           |                        |
| * Nama Pemohon          | :                                                            |                     |            | (Sila masukkan | nama sepe | erti Kad Pengenalan)   |
| * Jantina               | : Sila Pilih 🔻                                               |                     |            |                |           |                        |
| ' Jenis Pengenalan Diri | -SILA PILIH-                                                 |                     |            |                |           |                        |
| No. MyKad               | Sila Pilih Jenis Pengenalar                                  | * Tarikh Lahir      |            |                |           |                        |
| Umur                    | . one i mi cono i engenara                                   |                     |            |                |           |                        |
| Wargapagara             |                                                              |                     |            |                |           |                        |
| Marganegara             | MALAYSIA V                                                   |                     |            | 1              |           |                        |
| Alamat Surat-menyura    |                                                              |                     |            |                |           |                        |
|                         |                                                              |                     |            |                |           |                        |
| Poskod                  |                                                              | * Bandar            | SILA PIL   | IH NEGERI- V   |           |                        |
| Negeri                  | : -SILA PILIH-                                               |                     |            |                |           |                        |
| No. Telefon (HP)        |                                                              | No. Faks            | :          |                |           |                        |
| * Emel                  |                                                              |                     |            |                |           |                        |
| Jawatan Sekarang        | :                                                            |                     |            |                |           |                        |
| MAJIKAN                 |                                                              |                     |            |                |           |                        |
| Majikan / Institusi     | : AKADEMI BINAAN MALAYSIA (WT)                               |                     |            |                |           |                        |
| Alamat Majikan /        | :                                                            |                     |            |                |           |                        |
|                         |                                                              |                     |            |                |           |                        |
|                         |                                                              |                     |            |                |           |                        |
| Poskod                  | TERENCOANU                                                   | Bandar              | : HULU TER | ENGGANU        |           |                        |
| No. Telefon             | : TERENGGANU                                                 | No. Faks            |            |                |           |                        |
| Emel                    |                                                              |                     |            |                |           |                        |
| Nota: Sila Ambil Maki   | Ium. Tempat Peperiksaan Anda Bergantung Kepada ∆lamat Maiika | n Yang Dimasukkan   |            |                |           |                        |
| How Sha Amol Maki       | nam, rompus roponkoum Andu Dorgantung Kopuda Alamat Majika   | n rang binasakkali. |            | В              | atal      | Simpan & Seterusnya >> |
|                         |                                                              |                     |            |                |           |                        |

Skrin 5: Profil Calon - Tab Pemohon

3. Kemaskini maklumat berikut :

#### • Pemohon

- Nama Pemohon
- Jantina
- Jenis Pengenalan Diri
- No. MyKad
- Tarikh Lahir
- Umur
- Warganegara
- Alamat Surat-menyurat
- Poskod
- Bandar
- Negeri

- No. Telefon (HP)
- No. Faks
- Emel
- Jawatan Sekarang
- 4. Maklumat berikut akan dipaparkan (jika ada):
  - o Majikan
    - Majikan / Institusi
    - Alamat Majikan / Institusi
    - Poskod
    - Bandar
    - Negeri
    - No. Telefon
    - No. Faks
    - Emel

Nota: Maklumat yang bertanda asterik (\*) adalah mandatori.

4. Klik butang "Batal " untuk membatalkan proses kemaskini profil calon. <u>Skrin Semak Status</u> Permohonan akan dipaparkan.
5. Klik butang "Simpan & Seterusnya >> " untuk menyimpan maklumat yang telah dikemaskini. <u>Tab</u> Kelayakan akan dipaparkan.

Created with the Personal Edition of HelpNDoc: Easily create Web Help sites

## 2.2 Tab Kelayakan

Antaramuka berikut akan dipaparkan:

| PROFIL CALON                       |                          |                   |              |             |           |           |             |
|------------------------------------|--------------------------|-------------------|--------------|-------------|-----------|-----------|-------------|
| 🖉 Maklumat berjaya diproses.       |                          |                   |              |             |           |           |             |
| Pemohon Kelayakan Pengalam         | an                       |                   |              |             |           |           |             |
| SIJIL PELAJARAN                    |                          |                   |              |             |           |           |             |
| Bil ljazah/Diploma/Sijil           | \$                       | Institusi/Sekolah | \$           | Tahun Lulus | \$        | Bidang    | ÷ ^         |
| 🖲 🕅 🕑 🖲 10 🔻                       |                          |                   |              |             |           |           | -           |
| SIJIL PERTOLONGAN CEMAS (Jika Ada) |                          |                   |              |             |           |           |             |
| Bil Sekolah/Ins                    | titusi yang mengeluarkan | \$                | Tahun        | Dikeluarkan | \$        | No. Sijil | <b>+</b>    |
| B 😥 🛞 🖲 10 🔻                       |                          |                   |              |             |           |           | -           |
|                                    |                          |                   |              |             |           |           |             |
| PERAKUAN KEKOMPETENAN SEDIA ADA    |                          |                   |              |             |           |           |             |
| Bil Perakuan Kekompete             | nan 🔶                    | Sekatan 🔶         | No. Perakuan | \$          | Tahun Dil | keluarkan | \$          |
| 🖻 🔮 🛞 🗎 10 🔻                       |                          |                   |              |             |           |           | -           |
|                                    |                          |                   |              |             | << Se     | belum Se  | terusnya >> |

#### Skrin 6: Profil Calon - Tab Kelayakan

#### SIJIL PELAJARAN

| 1. Klik butang " Tambah    | , untuk masukkan maklumat Siiil Pelaiaran. Skrin Tambah Siiil |
|----------------------------|---------------------------------------------------------------|
| Pelajaran akan dipaparkan. |                                                               |

| TAMBAH SIJIL PELA      | JARAN          | 8            |
|------------------------|----------------|--------------|
| * ljazah/Diploma/Sijil | : SARJANA MUDA |              |
| * Institusi/Sekolah    |                |              |
| * Tahun Lulus          | :              |              |
| * Bidang               |                |              |
|                        |                |              |
|                        |                | SIMPAN BATAL |

#### Skrin 7: Tambah Sijil Pelajaran

#### 2. Masukkan maklumat berikut:

- ljazah/Diploma/Sijil = pilih dari senarai *dropdown*
- o Institusi / Sekolah
- o Tahun Lulus
- o Bidang

3. Klik butang "BATAL" untuk membatalkan proses tambah sijil pelajaran. Skrin Tambah Sijil Pelajaran akan ditutup.

4. Klik butang "SIMPAN" untuk menyimpan maklumat yang telah dimasukkan. Maklumat Sijil Pelajaran yang diisimpan akan dipaparkan seperti berikut:

| PROFIL C   | CALON                   |   |                           |   |             |        |    |  |
|------------|-------------------------|---|---------------------------|---|-------------|--------|----|--|
| 🕑 Maklı    | umat berjaya diproses.  |   |                           |   |             |        |    |  |
| Pemoho     | on Kelayakan Pengalaman |   |                           |   |             |        |    |  |
| SIJIL PELA | AJARAN                  |   |                           |   |             |        |    |  |
| Bil        | ljazah/Diploma/Sijil    | ¢ | Institusi/Sekolah         | ¢ | Tahun Lulus | Bidang | \$ |  |
|            | DELA JADAN MALAVSIA     | 5 | EKOLAH MENENGAH ALAM SHAH |   | 2014        | SAINS  |    |  |
| 1 SIJIL    |                         |   |                           |   |             |        | 1  |  |

#### Skrin 8: Maklumat Sijil Pelajaran berjaya ditambah

5. Klik ikon ( // ) KEMASKINI untuk mengemaskini maklumat Sijil Pelajaran sedia ada. Skrin Kemaskini Sijil Pelajaran akan dipaparkan seperti berikut:

| KEMA SKINI SIJIL PEL   | AJARAN                       | ×            |
|------------------------|------------------------------|--------------|
| * ljazah/Diploma/Sijil | : SIJIL PELAJARAN MALAYSIA   |              |
| * Institusi/Sekolah    | : SEKOLAH MENENGAH ALAM SHAH |              |
| * Tahun Lulus          | : 2014                       |              |
| * Bidang               | : SAINS                      |              |
|                        |                              |              |
|                        |                              | SIMPAN BATAL |

#### Skrin 9: Kemaskini Sijil Pelajaran

6. Klik butang "BATAL" untuk membatalkan proses tambah sijil pelajaran. Skrin Kemaskini Sijil Pelajaran akan ditutup.

7. Klik butang "SMPAN" untuk menyimpan maklumat yang telah dikemaskini. Maklumat Sijil Pelajaran yang telah dikemaskini akan dipaparkan.

8. Klik ikon ( <sup>IMA</sup>) HAPUS untuk memadam rekod Sijil Pelajaran yang dipilih. Mesej peringatan akan dipaparkan seperti berikut:

| HAPUS SIJIL PELAJARAN                    | × |
|------------------------------------------|---|
| Adakah anda pasti untuk hapus rekod ini? |   |
|                                          |   |
| OK BATAL                                 |   |

#### Skrin 10: Hapus Sijil Pelajaran

- Klik butang "ОК " jika pasti untuk memadamkan rekod daripada senarai Sijil Pelajaran.

#### SIJIL PERTOLONGAN CEMAS

9. Klik butang " <sup>Tambah</sup> " untuk masukkan maklumat Sijil Pertolongan Cemas. Skrin Tambah Sijil Pertolongan Cemas akan dipaparkan.

| TAMBAH SIJIL PERTOLONGAN CEMAS                                    | *            |
|-------------------------------------------------------------------|--------------|
| * Sekolah/Institusi yang :<br>mengeluarkan<br>* Tahun Dikeluarkan |              |
| * No. Sijil :                                                     |              |
|                                                                   | SIMPAN BATAL |

#### Skrin 11: Tambah Sijil Pertolongan Cemas

- 10. Masukkan maklumat berikut:
  - o Sekolah/Institusi yang mengeluarkan
  - Tahun Dikeluarkan
  - o No. Sijil

11. Klik butang "BATAL" " untuk membatalkan proses tambah sijil pertolongan cemas. Skrin Tambah Sijil Pertolongan Cemas akan ditutup.

12. Klik butang "SIMPAN" untuk menyimpan maklumat yang telah dimasukkan. Maklumat Sijil Pertolongan Cemas yang diisimpan akan dipaparkan seperti berikut:

| SIJIL | PERTOLONGAN CEMAS (Jika Ada)<br>Tambah |   |                     |        |      |          |   |   |    |
|-------|----------------------------------------|---|---------------------|--------|------|----------|---|---|----|
| Bil   | Sekolah/ Institusi yang mengeluarkan   | ¢ | Tahun Dikeluarkan 🔶 | No. S  | ijil | \$       |   | 1 | h. |
| 1     | ST. JOHN                               |   | 2014                | 110098 |      | <b>/</b> | * |   |    |
| R     | eff 1/1(1) () () 10 V                  |   |                     |        |      |          |   |   | P. |

#### Skrin 12: Maklumat Sijil Pertolongan Cemas berjaya ditambah

13. Klik ikon ( // ) KEMASKINI untuk mengemaskini maklumat Sijil Pertolongan Cemas sedia ada. Skrin Kemaskini Sijil Pertolongan Cemas akan dipaparkan seperti berikut:

| TAMBAH SIJIL PERTOL                         | LONGAN CEMAS | ×            |
|---------------------------------------------|--------------|--------------|
| * Sekolah/ Institusi yang ;<br>mengeluarkan | ST. JOHN     |              |
| * Tahun Dikeluarkan                         | 2014         |              |
| * No. Sijil                                 | 110098       | ]            |
|                                             |              | SIMPAN BATAL |

#### Skrin 13: Kemaskini Sijil Pertolongan Cemas

14. Klik butang "BATAL" untuk membatalkan proses tambah sijil pertolongan cemas. Skrin Kemaskini Sijil Pertolongan Cemas akan ditutup.

15. Klik butang "SIMPAN" untuk menyimpan maklumat yang telah dikemaskini. Maklumat Sijil Pertolongan Cemas yang telah dikemaskini akan dipaparkan.

|                   | 52  |                               |                   |               |        |       |
|-------------------|-----|-------------------------------|-------------------|---------------|--------|-------|
| 16. Klik ikon ( 🛄 | ~   | ) HAPUS untuk memadam rekod S | Sijil Pertolongan | Cemas yang di | pilih. | Mesej |
| peringatan akan   | dip | parkan seperti berikut:       |                   |               |        |       |

| HAPUS SIJIL PERTOLONGAN CEMAS |              |       |  |  |  |  |
|-------------------------------|--------------|-------|--|--|--|--|
| Adakah anda pasti untuk hapu  | s rekod ini? |       |  |  |  |  |
|                               |              |       |  |  |  |  |
|                               | ок           | BATAL |  |  |  |  |

#### Skrin 14: Hapus Sijil Pertolongan Cemas

- Klik butang "OK" jika pasti untuk memadamkan rekod daripada senarai Sijil Pertolongan Cemas.
- Klik butang "BATAL " untuk membatalkan proses hapus rekod. Skrin Hapus Sijil Pertolongan Cemas akan ditutup.

#### PERAKUAN KEKOMPETENAN SEDIA ADA

| il   | Perakuan Kekompetenan | \$<br>Sekatan | \$<br>No. Perakuan | \$<br>Tahun Dikeluarkan | \$ |
|------|-----------------------|---------------|--------------------|-------------------------|----|
|      |                       |               |                    |                         |    |
| st 🕑 | 10 🔻                  |               |                    |                         |    |

#### Skrin 15: Maklumat Perakuan Kekompetenan Sedia Ada

17. Maklumat berikut akan dipaparkan (jika ada):

| <ul> <li>Perakuan Kekompetenan</li> </ul>                                   |
|-----------------------------------------------------------------------------|
| o Sekatan                                                                   |
| <ul> <li>No. Perakuan</li> </ul>                                            |
| <ul> <li>Tahun Dikeluarkan</li> </ul>                                       |
|                                                                             |
| 18. Klik butang " < Sebelum " untuk ke <u>Tab Pemohon</u> .                 |
| 19. Klik butang " Seterusnya >> " untuk ke <u>Tab Pengalaman</u> .          |
| Created with the Personal Edition of HelpNDoc: Easily create Help documents |
|                                                                             |

### 2.3 Tab Pengalaman

Antaramuka berikut akan dipaparkan:

| PROFIL CALON                                           |                     |                              |            |        |   |
|--------------------------------------------------------|---------------------|------------------------------|------------|--------|---|
| Pemohon Kelayakan Pengalaman                           |                     |                              |            |        |   |
| REKOD PENGALAMAN KERJA                                 |                     |                              |            |        |   |
| 💠 Tambah                                               |                     |                              |            |        |   |
| Bil Jawatan 🜩                                          | Majikan / Institusi | \$<br>Tempoh Bekerja (Bulan) | \$         | \$     |   |
| B (10 V                                                |                     |                              |            |        | - |
| Nota: *Sila isikan sekiranya bekerja lebih dari satu m | ajikan              |                              | << Sebelum | Keluar |   |

#### Skrin 16: Profil Calon - Tab Pengalaman

- 1. Maklumat berikut akan dipaparkan (jika ada):
  - o Rekod Pengalaman Kerja
    - Jawatan
    - Majikan / Institusi
    - Tempoh Bekerja (Bulan)

| 1 Klik butana " | ÷ | Tambah | " untuk masukkan maklumat Rekod Pengalaman Keria, Skrin Tambah |
|-----------------|---|--------|----------------------------------------------------------------|
| n. Nink butang  |   |        | unduk masukkan makidmat ikekou r engalaman kerja. Okim ramban  |
| akan upaparkan. |   |        |                                                                |

| ТАМВАН                          |                       | 8            |
|---------------------------------|-----------------------|--------------|
| * Jawatan                       |                       |              |
| * Majikan / Institusi           |                       |              |
| * Alamat Majikan /<br>Institusi |                       |              |
|                                 |                       |              |
|                                 |                       |              |
| * Poskod                        |                       |              |
| * Bandar                        | -SILA PILIH NEGERI- V |              |
| * Negeri                        | -SILA PILIH-          |              |
| * Tarikh Mula Kerja             |                       |              |
| Tarikh Tamat Kerja              |                       |              |
| Laporan Lengkap<br>Pengalaman   |                       |              |
|                                 |                       |              |
| Kursus yang Pernah<br>dihadiri  |                       |              |
|                                 |                       |              |
| Voltan (V)                      |                       |              |
| * Untuk PE/JK/JP saha           | ja                    |              |
|                                 |                       |              |
| Tempoh Penjanaan<br>(Bulan)     |                       |              |
| Tempoh Penghantaran<br>(Bulan)  |                       |              |
| Tempoh Pembahagian<br>(Bulan)   |                       |              |
| Tempoh Penggunaan<br>(Bulan)    |                       |              |
| Tempoh Perlindungan<br>(Bulan)  |                       |              |
| Tempoh Penjangkaan<br>(Bulan)   |                       |              |
|                                 |                       |              |
|                                 |                       | SIMPAN BAIAL |

Skrin 17: Tambah Rekod Pengalaman Kerja

2. Masukkan maklumat berikut:

- o Jawatan
- o Majikan / Institusi
- o Alamat Majikan / Institusi
- Poskod
- o Bandar
- o Negeri
- o Tarikh Mula Kerja
- o Tarikh Tamat Kerja
- o Laporan Lengkap Pengalaman
- o Kursus Yang Pernah Dihadiri
- o Voltan
- \*Untuk PE/JK/JP sahaja
- Tempoh Penjanaan (Bulan)
- Tempoh Penghantaran (Bulan)
- Tempoh Pembahagian (Bulan)
- Tempoh Penggunaan (Bulan)
- Tempoh Perlindungan (Bulan)
- Tempoh Penjangkaan (Bulan)

3. Klik butang "BATAL " untuk membatalkan proses tambah rekod pengalaman kerja. Skrin Tambah akan ditutup.

4. Klik butang "SMPAN" untuk menyimpan maklumat yang telah dimasukkan. Maklumat Rekod Pengalaman Kerja yang diisimpan akan dipaparkan seperti berikut:

| PRO   | FIL CALON                |                                   |                        |                   |
|-------|--------------------------|-----------------------------------|------------------------|-------------------|
|       | Maklumat berjaya dip     | roses.                            |                        |                   |
| Pe    | emohon Kelayaka          | n Pengalaman                      |                        |                   |
| REK   | OD PENGALAMAN            | KERJA                             |                        |                   |
| +     | Tambah                   |                                   |                        |                   |
| Bil   | Jawatan 🔶                | Majikan / Institusi 🔶             | Tempoh Bekerja (Bulan) | ♦ ♦               |
| 1     | PELATIH                  | AKADEMI BINAAN WILAYAH TIMUR      |                        | 9                 |
| R     | 📆 1/1(1) 🛞 🖲 1           | 0 •                               |                        | -                 |
| Nota: | : * Sila isikan sekirany | a bekerja lebih dari satu majikan |                        |                   |
|       |                          |                                   |                        | << Sebelum Keluar |

#### Skrin 18: Rekod Pengalaman Kerja berjaya ditambah

5. Klik ikon ( // ) KEMASKINI untuk mengemaskini maklumat Rekod Pengalaman Kerja yang sedia ada. Skrin Kemaskini akan dipaparkan seperti berikut:

| KEMASKINI                                          |                              | \$           |
|----------------------------------------------------|------------------------------|--------------|
| t Jourston                                         |                              |              |
| Jawatan                                            | PELATIH                      | ]            |
| * Majikan / Institusi                              | AKADEMI BINAAN WILAYAH TIMUR |              |
| <ul> <li>Alamat Majikan /<br/>Institusi</li> </ul> | ALAMAT 1                     |              |
|                                                    |                              |              |
|                                                    |                              |              |
| * Poskod                                           | 36700                        |              |
| * Bandar                                           | васнок                       |              |
| * Negeri                                           | KELANTAN T                   |              |
| * Tarikh Mula Kerja                                | 01/08/2014                   |              |
| Tarikh Tamat Kerja                                 | 31/05/2015                   |              |
| Laporan Lengkap<br>Pengalaman                      |                              |              |
|                                                    |                              |              |
| Kuraua yang Darpah                                 |                              |              |
| dihadiri                                           |                              |              |
|                                                    | li li                        |              |
| Voltan (V)                                         |                              |              |
| * Untuk PF/JK/JP saha                              | ia                           |              |
| ontak i Eloroor bana                               |                              | 1            |
| Tempoh Penjanaan<br>(Bulan)                        |                              |              |
| Tempoh Penghantaran<br>(Bulan)                     |                              |              |
| Tempoh Pembahagian<br>(Bulan)                      |                              |              |
| Tempoh Penggunaan<br>(Bulan)                       |                              |              |
| Tempoh Perlindungan<br>(Bulan)                     |                              |              |
| Tempoh Penjangkaan<br>(Bulan)                      |                              |              |
|                                                    |                              |              |
|                                                    |                              | SIMPAN BATAL |
|                                                    |                              |              |

Skrin 19: Kemaskini Rekod Pengalaman Kerja

6. Klik butang "BATAL" untuk membatalkan proses tambah rekod pengalaman kerja. Skrin Kemaskini akan ditutup.

7. Klik butang "SMPAN" untuk menyimpan maklumat yang telah dikemaskini. Maklumat Rekod Pengalaman Kerja yang telah dikemaskini akan dipaparkan.

8. Klik ikon ( ) HAPUS untuk memadam rekod Rekod Pengalaman yang dipilih. Mesej peringatan akan dipaparkan seperti berikut:

| HAPUS                         |              | ×     |
|-------------------------------|--------------|-------|
| Adakah anda pasti untuk hapu  | s rekod ini? |       |
|                               |              |       |
|                               | ок           | BATAL |
| koria jonin dari catu malikan |              |       |

#### Skrin 20: Hapus Rekod Pengalaman Kerja

• Klik butang " ika pasti untuk memadamkan rekod daripada senarai Rekod

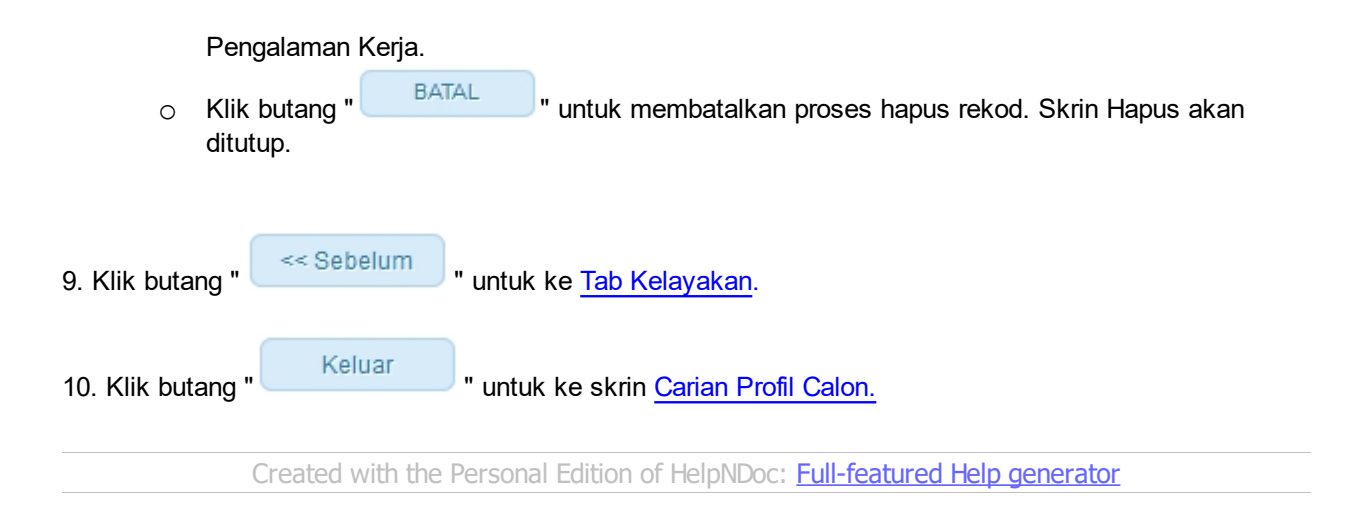

## 3.0 Permohonan Peperiksaan Kekompetenan

Klik pada menu berikut:

#### Institusi >> Permohonan Peperiksaan Kekompetenan

1. Skrin Permohonan Peperiksaan Kekompetenan Elektrik Institusi akan dipaparkan. Secara *default*, <u>Tab</u> <u>Pemohonan</u> akan dipilih.

Created with the Personal Edition of HelpNDoc: Free PDF documentation generator

### 3.1 Tab Pemohonan

Skrin berikut akan dipaparkan:

| PERMOHONAN PEPERIKSAAI            | N KEKOMPETENAN ELEKTRIK INSTITUSI |
|-----------------------------------|-----------------------------------|
|                                   |                                   |
| Pemohonan Pemohon                 | Pengakuan                         |
| *Kategori Kekompetenan            | : -SILA PILIH-                    |
| *Kod Sekatan                      | SILA PILIH- V                     |
| *Jenis Permohonan                 | : -SILA PILIH- V                  |
| *Jenis Kursus                     | : -SILA PILIH- V                  |
| *Jenis Kekompetenan               | : -SILA PILIH- 🔻                  |
| *Sesi                             |                                   |
| *Tahun                            |                                   |
| Catatan                           |                                   |
|                                   |                                   |
| *Tarikh Ditauliah & Tempoh Kursus | : -SILA PILIH- V                  |
| *No. Sijil Pentauliahan           |                                   |
|                                   | Simpan & Seterusnya >>            |
|                                   |                                   |
|                                   |                                   |

Skrin 21: Permohonan Peperiksaan Kekompetenan Elektrik Institusi - Tab Pemohonan

#### 1. Masukkan maklumat berikut:

- o Kategori Kekompetenan
- Kod Sekatan
- Jenis Permohonan
- o Jenis Kursus
- o Jenis Kekompetenan
- o Sesi
- o Tahun
- o Catatan
- Tarikh Ditauliah & Tempoh Kursus

o No. Sijil Pentauliahan

2. Maklumat pentauliahan perlu ditetapkan oleh Pegawai Suruhanjaya Tenaga terlebih dahulu. Sekiranya tiada maklumat pentauliahan, maklumat pada Tarikh Tauliah & Tempoh Kursus tidak boleh dipilih dan mesej

| berikut akan dip | aparkan sekiranya butang | Simpan & Seterusnya >>       | diklik:                 |                         |
|------------------|--------------------------|------------------------------|-------------------------|-------------------------|
|                  | Peringatan               |                              | ×                       |                         |
|                  | Tiada rekod pentauliah   | an bagi Permohonan ini.      |                         |                         |
|                  |                          |                              | BATAL                   |                         |
|                  |                          |                              |                         |                         |
| 3.Klik butang "  | Simpan & Seterusnya >>   | " untuk menyimpan maklur     | mat yang telah dim      | nasukkan dan <u>Tab</u> |
| Pemohon akan o   | dipaparkan.              | Edition of HolpNDoc: From V  | Nob Holp goporate       |                         |
|                  | Created with the Fersona | r Luidon or neiphdoc. Thee v | <u>ven neip generau</u> | <u>//</u>               |

## 3.2 Tab Pemohon

Antaramuka berikut akan dipaparkan:

| PERM | IOHON/  | IN PEPERIKSAAN KEKOMPETENAN ELEK | TRIK INSTITU: | SI          |   |              |       |                  |      |
|------|---------|----------------------------------|---------------|-------------|---|--------------|-------|------------------|------|
| 0    | lakluma | t berjaya diproses.              |               |             |   |              |       |                  |      |
| Pe   | mohona  | n Pemohon Pengakuan              |               |             |   |              |       |                  |      |
| SENA | IRAI PE | MOHON                            |               |             |   |              |       |                  |      |
| •    | (ambah  | Calon 🛛 💠 Senaral Semak          |               |             |   |              |       |                  |      |
|      | Bit     | Nama                             |               | No. MyKad   | • | Tarikh Lahir |       | Senarai Semak    | • ^  |
| 8    | 1       | CHRISTOPER BIN MANDUT            | 8             | 00412125973 |   | 12/04/1980   |       |                  |      |
| B    | e 1/1   | (1) 🐵 🖲 10 💌                     |               |             |   |              |       |                  | *    |
|      |         |                                  |               |             |   | << Se        | belun | Hapus Seterusnya | a >> |

Skrin 22: Permohonan Peperiksaan Kekompetenan Elektrik Institusi - Tab Pemohon

#### • Untuk menambah calon peperiksaan kekompetenan.

1. Klik butang " Tambah Calon " untuk memilih calon peperiksaan kekompetenan.

Nota: Profil calon perlu dimasukkan terlebih dahulu. Rujuk Profil Calon untuk memasukkan profil calon.

| ТАМВАН                      | CALON                | ANTONALLEE KINAAAA | FICERED IN A FEED A |                     | ×     |
|-----------------------------|----------------------|--------------------|---------------------|---------------------|-------|
| CARIAN<br>Nama<br>No. MyKad | : 1                  |                    |                     |                     |       |
| SENARA                      | CALON                |                    |                     |                     | Cari  |
| Bil                         | Nama                 | \$<br>No. MyKad    | \$<br>Tarikh Lahir  | \$<br>Senarai Semak | ÷ ^   |
| R PH                        | <b>₩</b> 10 <b>▼</b> |                    |                     |                     | -     |
|                             |                      |                    |                     | PILIH               | BATAL |

#### Skrin 23: Skrin Tambah Calon

2. Masukkan salah satu atau kombinasi Nama atau No. MyKad

3. Klik butang " Cari " untuk memaparkan hasil carian berdasarkan maklumat carian yang telah dimasukkan. Senarai Calon akan dipaparkan seperti berikut:

| TAM                 | BAH CALON                       |              |                | ×                 |
|---------------------|---------------------------------|--------------|----------------|-------------------|
| CAR<br>Nam<br>No. N | APAL CALON                      |              |                | Cari              |
| Bil                 | Nama 🔶                          | No. MyKad 🔶  | Tarikh Lahir 🔶 | Senarai Semak 🔶 🌲 |
| 1                   | AHMAD ADAM BIN RAZALI           | 960606105837 | 06/06/1996     |                   |
| 2                   | MUHAMMAD KHAIRUM BIN AHMAD ADAM | 880227055523 | 27/02/1988     |                   |
| R                   | 1/2 (2) (b) (b) 10 ▼            |              |                | ×                 |
|                     |                                 |              |                | PILIH BATAL       |

#### Skrin 24: Senarai Calon

4. Tandakan *checkbox* "

| 5. Klik butang " | BATAL | " untuk membatalkan proses tambah calon. Skrin Tambah Calon akan |
|------------------|-------|------------------------------------------------------------------|
| ditutup.         |       |                                                                  |
| 6. Klik butang " | PILIH | " untuk proses maklumat calon yang telah dipilih.                |

Nota: Pengguna boleh memilih lebih dari seorang calon yang terdapat pada senarai.

7. Maklumat calon yang telah dipilih akan dipaparkan di bawah Senarai Pemohon seperti berikut:

| PE  | PERMOHONAN PEPERIKSAAN KEKOMPETENAN ELEKTRIK INSTITUSI |                            |                                 |              |                |                     |
|-----|--------------------------------------------------------|----------------------------|---------------------------------|--------------|----------------|---------------------|
| C   | N                                                      | laklumat berjaya diproses. |                                 |              |                |                     |
|     | Per                                                    | nohonan Pemohon Pe         | engakuan                        |              |                |                     |
| \$E | NA                                                     | RAI PEMOHON                |                                 |              |                |                     |
| E   | T                                                      | ambah Calon 🛛 🕂 Senarai S  | Semak                           |              |                |                     |
| C   |                                                        | Bil                        | Nama 💠                          | No. MyKad 🔶  | Tarikh Lahir 🔶 | Senarai Semak 🛛 🗢 🏛 |
| C   | )                                                      | 1                          | AHMAD ADAM BIN RAZALI           | 960606105837 | 06/06/1996     |                     |
| 0   | )                                                      | 2                          | MUHAMMAD KHAIRUM BIN AHMAD ADAM | 880227055523 | 27/02/1988     |                     |
|     | (e) (m) 1/2 (2) (b) (k) 10 v                           |                            |                                 |              |                |                     |
|     |                                                        |                            |                                 |              | << Sebelum     | Hapus Seterusnya >> |
|     |                                                        |                            |                                 |              |                |                     |

#### • Untuk memasukkan dokumen sokongan yang diterima oleh calon:

8. Tandakan *checkbox* " 🔲 " bagi pemohon yang berkenaan.

🕂 Senarai Semak

Nota: Pengguna boleh memilih lebih dari seorang pemohon yang terdapat pada senarai.

9. Klik butang "

". Skrin Senarai Semak akan dipaparkan seperti berikut:

| SENARAI SEMAK        | ×                                                                                                    |
|----------------------|----------------------------------------------------------------------------------------------------|
| Dorlu dibaptar:      |                                                                                                    |
|                      | *Salinan fotokoni liazah/ Dinloma/ Siiil.siiil sebagaimana di babagian Kolavakan                                                                                                    |
|                      | Salinan kakap nacan bipona on bakapan a bahagian kabapan.                                                                                                    |
| 4                    | Gaman Kati Fengeratan Juppan kan Benangy                                                                                                    |
|                      | Export rengister pergetaminen programmentation and the second state of the second and the second and the second and the second state of the second state of the |
|                      |                                                                                                    |
| Tidak perlu dihantar | dan sila simpan dokumen berikut:                                                                                                    |
|                      | Buku log (Disediakan)                                                                                                    |
|                      | Salinan fotokopi Penyata KWSP atau SOCSO.                                                                                                    |
|                      | Surat sokongan majikan.                                                                                                    |
|                      | Sijil Kekompetenan Suruhanjaya Tenaga yang lebih rendah / Salinan Sijil Kebenaran (authorization letter) bagi kakitangan TNB.                                                                                                    |
|                      | Resit / Surat Pengesahan pembaharuan pendaftaran kekompetenan Suruhanjaya Tenaga yang terbaharu bagi calon-calon yang memohon menduduki peperiksaan kekompetenan untuk sekatan yang lebih                                                                                                    |
|                      | tinggi daripada yang sedia ada.                                                                                                    |
|                      | Sijil Kewarganegaraan (jika berkenaan).                                                                                                    |
|                      | Sijil pertolongan cemas (jika ada)                                                                                                    |
|                      | Tiga keping gambar berukuran passpot terbaharu serta ditulis nama dan nombor kad pengenalan di belakangnya                                                                                                    |
|                      |                                                                                                    |
|                      |                                                                                                    |
|                      | SIMPAN BATAL                                                                                                    |
|                      |                                                                                                    |

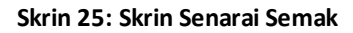

- Tandakan checkbox " <sup>III</sup> " bagi dokumen sokongan yang berkenaan.
   Nota: Dokumen sokongan yang bertanda asterik (\*) adalah mandatori.
- Klik butang "BATAL " untuk membatalkan proses pilihan dokumen sokongan. Skrin Senarai Semak akan ditutup.
- Klik butang "SIMPAN " untuk menyimpan maklumat rekod dokumen sokongan yang telah dipilih.

12. Klik ikon ( PAPAR untuk papar maklumat atau kemaskini maklumat dokumen sokongan yang telah dimasukkan mengikut calon seperti berikut:

| SENARAI SEMAK                                                                                                    | 8                                                                                                    |
|----------------------------------------------------------------------------------------------------|----------------------------------------------------------------------------------------------------|
| Perlu dihantar:<br>Ø<br>Ø<br>Tidak perlu dihantar<br>Ø<br>U<br>U<br>U<br>U<br>U<br>U<br>U<br>U<br>U<br>U<br>U<br>U<br>U | *Salinan fotokopi ljazah/ Diploma/ Sijil-sijil sebagaimana di bahagian Kelayakan.<br>*Salinan Kad Pengenalan (depan dan belakang)<br>*Laporan lengkap pengalaman kerja yang dijalankan dan kursus yang telah dihadiri sebagaimana butir-butir di bahagian Pengalaman<br>Sijil Pendatlaran Jurutera Profesional dan resit/ Surat Pendatlaran dengan Lembaga Jurutera Malaysia yang terbaharu (untuk permohonan Jurutera sahaja).<br>dan sila simpan dokumen berkut:<br>Buku log (Disedakan)<br>Salinan fotokopi Penyata KWSP atau SOCSO.<br>Surat sokongan majikan.<br>Sijil Keompetenan Suruhanjaya Tenaga yang lebih rendah / Salinan Sijil Kebenaran (authorization letter) bagi kakitangan TNB.<br>Resit / Surat Pengesahan pembaharuan pendatlaran kekompetenan Suruhanjaya Tenaga yang terbaharu bagi calon-calon yang memohon menduduki peperiksaan kekompetenan untuk sekatan yang lebih<br>tinggi daripada yang sedia ada.<br>Sijil pertolongan cemas (jika ada)<br>Sijil pertolongan cemas (jika ada) |
|                                                                                                    | SIMPAN BATAL                                                                                                    |
| 0                                                                                                    | Klik butang "SIMPAN" untuk simpan maklumat yang telah dikemaskini.<br>Klik butang "BATAL" untuk menutup skrin senarai semak dan kembali ke skrin senarai pemohon.                                                                                                    |
| • <u>Untuk</u>                                                                                                    | memadamkan rekod pemohon dari senarai                                                                                                    |
| 13.Tandaka                                                                                                    | an <i>checkbox</i> " 🥅 " bagi pemohon yang berkenaan.                                                                                                    |
| 14. Klik but<br><b>Nota:</b> Peng                                                                                       | ang "Hapus" untuk memadamkan maklumat pemohon yang dipilih dari senarai.<br>Iguna boleh pilih lebih dari seorang pemohon untuk hapus rekod dari senarai pemohon.                                                                                                    |
| 15. Klik but                                                                                                    | ang " < Sebelum " untuk ke <u>Tab Pemohonan</u> .                                                                                                    |
| 16. Klik but                                                                                                    | ang " Seterusnya >> " untuk ke <u>Tab Pengakuan</u> .                                                                                                    |
|                                                                                                    | Created with the Personal Edition of HelpNDoc: Free EPub producer                                                                                                    |

## 3.3 Tab Pengakuan

Antaramuka berikut akan dipaparkan:

| PERMOHONAN                                                                                                    | I PEPERIKSAAN KEKOMPETENAN ELEKTRIK INSTITUSI                                                                                                    |
|----------------------------------------------------------------------------------------------------|----------------------------------------------------------------------------------------------------|
| Pemohonan                                                                                                    | Pemohon Pengakuan                                                                                                    |
| PENGAKUAN                                                                                                    |                                                                                                    |
|                                                                                                    | *Saya mengaku bahawa maklumat-maklumat yang terkandung di dalam pemohonan ini adalah benar dan kenyataan-kenyataan adalah betul dan saya sedar adalah<br>menjadi suatu kesalahan di bawah Seksyen 8 Akta Bekalan Elektrik 1990 jika maklumat-maklumat yang diberikan itu palsu |
| <b>V</b>                                                                                                    | *Saya mengaku bahawa Suruhanjaya Tenaga berhak menolak permohonan ini jika didapati keterangan di atas adalah palsu, tidak lengkap atau tidak disertakan dengan<br>butir-butir dikehendaki                                                                                     |
| <b>V</b>                                                                                                    | *Saya mengaku bahawa saya memiliki senaskah Akta Bekalan Elektrik 1990 dan Peraturan-Peraturan Elektrik 1994 serta memahami isi kandungannya dan bersedia<br>untuk diperiksa bila-bila masa.                                                                                   |
| <ul> <li>Image: A set of the set of the</li></ul> | *Saya mengaku bahawa saya memiliki buku log yang menerangkan pengalaman kerja saya dan bersetuju buku log saya disemak oleh pihak Suruhanjaya Tenaga pada<br>bila-bila masa sahaja.                                                                                            |
|                                                                                                    | << Sebelum Simpan                                                                                                    |
|                                                                                                    |                                                                                                    |
|                                                                                                    |                                                                                                    |

Skrin 26: Permohonan Peperiksaan Kekompetenan Elektrik Institusi - Tab Pengakuan

- 1. Tandakan *checkbox* " <sup>III</sup> " untuk pengakuan permohonan berikut:
  - "Saya mengaku bahawa maklumat-maklumat yang terkandung di dalam pemohonan ini adalah benar dan kenyataan-kenyataan adalah betul dan saya sedar adalah menjadi suatu kesalahan di bawah Seksyen 8 Akta Bekalan Elektrik 1990 jika maklumat-maklumat yang diberikan itu palsu"
  - "Saya mengaku bahawa Suruhanjaya Tenaga berhak menolak permohonan ini jika didapati keterangan di atas adalah palsu, tidak lengkap atau tidak disertakan dengan butir-butir dikehendaki"
  - "Saya mengaku bahawa saya memiliki senaskah Akta Bekalan Elektrik 1990 dan Peraturan-Peraturan Elektrik 1994 serta memahami isi kandungannya dan bersedia untuk diperiksa bilabila masa"
  - "Saya mengaku bahawa saya memiliki buku log yang menerangkan pengalaman kerja saya dan bersetuju buku log saya disemak oleh pihak Suruhanjaya Tenaga pada bila-bila masa sahaja"

**Nota:** Pengakuan yang bertanda asterik (\*) adalah mandatori. Sistem akan secara *default* papar checkbox yang telah bertanda untuk kolum yang mandatori.

|                  | Created with the Personal Edition of HelpNDoc: Full-featured EBook editor |                                                          |  |  |  |  |
|------------------|---------------------------------------------------------------------------|----------------------------------------------------------|--|--|--|--|
| 3. Klik butang " | Simpan                                                                    | " untuk simpan maklumat pengakuan yang telah dimasukkan. |  |  |  |  |
| Z. KIIK bulang   |                                                                           |                                                          |  |  |  |  |
| 2 Klik butana "  | << Sebelum                                                                | " uptuk ko Tob Domobon                                   |  |  |  |  |

## 4.0 Semakan Permohonan Peperiksaan Kekompetenan Elektrik

Klik pada menu berikut:

#### Institusi >> Semakan Permohonan Peperiksaan Kekompetenan Elektrik

#### Skrin berikut akan dipaparkan:

| Kategori Kekompetenan       Sila Pilih         Kod Sekatan       Sila Pilih         Jenis Permohonan       Sila Pilih         Jenis Kursus       Sila Pilih                                 |        |
|----------------------------------------------------------------------------------------------------|--------|
| Kategori Kekompetenan       Sila Pilih       •         Kod Sekatan       Sila Pilih       •         Jenis Permohonan       Sila Pilih       •         Jenis Kursus       Sila Pilih       • |        |
| Kod Sekatan : Sila Pilih v<br>Ienis Permohonan : Sila Pilih v<br>Ienis Kursus : Sila Pilih v                                                                                                |        |
| enis Permohonan : Sila Pilih 🔻<br>enis Kursus : Sila Pilih 🔻                                                                                                    |        |
| enis Kursus : Sila Pilih 🔻                                                                                                    |        |
|                                                                                                    |        |
| iesi : esti :                                                                                                    |        |
| Tahun :                                                                                                    |        |
|                                                                                                    | Carian |

Skrin 27: Semak Status Permohonan

- 1. Masukkan salah satu atau kombinasi maklumat berikut untuk membuat carian permohonan:
  - Kategori Kekompetenan

Carian

- o Kod Sekatan
- o Jenis Permohonan
- Jenis Kursus
- o Sesi
- o Tahun

2. Klik butang "

" untuk memproses carian. Hasil carian akan dipaparkan seperti berikut:

| SE  | SEMAK STATUS PERMOHONAN                                                                                                    |             |                                    |                              |                    |                                  |                   |                                       |                           |                             |            |
|-----|----------------------------------------------------------------------------------------------------|-------------|------------------------------------|------------------------------|--------------------|----------------------------------|-------------------|---------------------------------------|---------------------------|-----------------------------|------------|
| SEI | MAI                                                                                                    | K PERMOH    | IONAN                              |                              |                    |                                  |                   |                                       |                           |                             |            |
| *Ka | atego                                                                                                    | ori Kekompe | tenan :                            | PENDAWAI ELE                 | KTRIK              | •                                |                   |                                       |                           |                             |            |
| *Ko | d Se                                                                                                    | ekatan      | :                                  | PW-PW2 •                     |                    |                                  |                   |                                       |                           |                             |            |
| *Je | nis f                                                                                                    | Permohonar  | . :                                | PEPERIKSAAN BERTULIS (TEORI) |                    |                                  |                   |                                       |                           |                             |            |
| *Je | nis I                                                                                                    | Kursus      | :                                  | SEPENUH MASA V               |                    |                                  |                   |                                       |                           |                             |            |
| *Se | si                                                                                                    |             | : :                                | 2                            |                    |                                  |                   |                                       |                           |                             |            |
| *Ta | hun                                                                                                    |             | : :                                | 2016                         |                    |                                  |                   |                                       |                           |                             |            |
| Not | Nota: Sila klik butang <b>'HANTAR'</b> setelah Status Bayaran = <b>'Fi Proses Sudah Bayar'</b> dan Status Permohonan masih lagi <b>'Draf</b> '. |             |                                    |                              |                    |                                  |                   |                                       |                           |                             |            |
| C   |                                                                                                    | Bil         | Nama 🔶                             | No. MyKad 🖨                  | No. Permohonan 🜩   | Jenis<br>Permohonan <sup>♦</sup> | Tarikh<br>Mohon ♦ | Status 🔶                              | No.<br>Angka ¢<br>Giliran | Status<br>Bayaran ◆         | Tindakan 🔶 |
| C   |                                                                                                    | 1           | MOHD NORLIAS                       | 820818035191                 | OIPO2006201600040X | TEORI                            | 20/06/2016        | PERMOHONAN                            |                           | SUDAH                       |            |
|     | BIN SEMAN                                                                                                    | DIN SEMAN   |                                    |                              | E                  | DIHANTAR                         |                   | BAYAR                                 | Bayaran                   |                             |            |
| C   |                                                                                                    | 2           | MOHD<br>NORLISHAM BIN<br>ZAINUDDIN | 871121035589                 | OIPO2006201600041X | TEORI                            | 20/06/2016        | PERMOHONAN<br>PEPERIKSAAN<br>DIHANTAR |                           | PROSES FI<br>SUDAH<br>BAYAR | Bayaran    |
| C   |                                                                                                    | 3           | MOHD NORLIZAM<br>BIN MAK TAPIN     | 761119055399                 | OIPO2006201600042X | TEORI                            | 20/06/2016        | DRAF                                  |                           | PROSES FI<br>SUDAH<br>BAYAR | Bayaran    |

#### Skrin 28: Semak Status Permohonan - Carian

3. Klik pada ikon ( ) HAPUS untuk hapus rekod yang telah dimasukkan. Hanya calon yang mempunyai status = DRAFMesej pengesahan akan dipaparkan seperti berikut:

|                                                                                                    | HAPUS                                                                                                    | *                |  |  |  |  |
|----------------------------------------------------------------------------------------------------|----------------------------------------------------------------------------------------------------|------------------|--|--|--|--|
|                                                                                                    | Adakah anda pasti untuk hapus rekod ini?                                                                    |                  |  |  |  |  |
|                                                                                                    | OK BATAL                                                                                                    |                  |  |  |  |  |
| <ul> <li>Klik bu</li> <li>Klik bu</li> <li>ditutup</li> </ul>                                                  | itang " <b>Οκ</b> " jika pasti untuk hapuskan rekod.<br>Itang "BATAL" untuk membatalkan proses hapus rekod. | Skrin Hapus akan |  |  |  |  |
| 4. Klik ikon ( ) CETAK bagi menjana Borang Permohonan Pendaftaran Peperiksaan mengikut individu untuk cetakan. |                                                                                                    |                  |  |  |  |  |
| 5. Klik butang "                                                                                               | Cetak " bagi menjana laporan Senarai Calon untuk cetaka                                                     | าก.              |  |  |  |  |

6. Tandakan *checkbox* " 🔲 " pada permohonan yang hendak dipilih

Klik butang "

" untuk menghantar permohonan kepada Suruhanjaya Tenaga.

7. Sekiranya pembayaran belum dibuat, mesej peringatan berikut akan dipaparkan:

Hantar

| "Kateg<br>"Kod S<br>"Jenis<br>"Jenis<br>"Sesi<br>"Tahur | pori Kekom<br>Sekatan<br>Permohor<br>Kursus | petenan<br>Ian         | PENDAWA ELEKTRIK PW-PW3 PEPERIKSAAN BERTULIS (TEORI) SEPENUH MASA 2 2 2 2014 | •        |                        |                                        |                      |
|---------------------------------------------------------|---------------------------------------------|------------------------|------------------------------------------------------------------------------|----------|------------------------|----------------------------------------|----------------------|
| 2                                                       | Bil                                         | Nama                   | Peringatan<br>Fi Proses belum dibavar, Sila jelaskan Fi Proses RM (          | iarikh + | Status ¢ <sup>Ni</sup> | o. Angka e Status e<br>Giliran Bayaran | Carian<br>Tindakan • |
| V                                                       | 1                                           | CHRISTOPE              |                                                                              |          | DRAF                   | BELUM BAYAR                            |                      |
| V                                                       | 2                                           | ADAM RAYYA<br>ISKANDAR |                                                                              | YA       | DRAF                   | BELUM BAYAR                            | ×                    |
| V                                                       | 3                                           | MOHD HAMD              | N 501 1000 1000 1000 1000 1000 1000 1000                                     | a        | DRAF                   | BELUM BAYAR                            | *                    |
|                                                         | e) 1/3 (3)                                  | ···· ··· 10            |                                                                              |          |                        |                                        |                      |
|                                                         |                                             |                        |                                                                              | 6        |                        | Cetak                                  | Hantar               |

Created with the Personal Edition of HelpNDoc: Write eBooks for the Kindle

## 5.0 Kemasukan Keputusan Peperiksaan

Klik pada menu berikut:

#### Institusi >> Kemasukan Keputusan Peperiksaan

Skrin berikut akan dipaparkan:

| en  | arai Permohonan Pep    | eriksaan                    |                            |                                 |                |                  |  |
|-----|------------------------|-----------------------------|----------------------------|---------------------------------|----------------|------------------|--|
| nst | itusi : ABMWT - AKADEI | MI BINAAN MALAYSIA (W       | T)                         | Ŧ                               |                |                  |  |
|     |                        |                             |                            |                                 |                |                  |  |
| Bil | Sesi/Tahun 🔶           | No. Sijil<br>Pentauliahan ♦ | Kategori<br>Kekompetenan ◆ | Jenis Permohonan 🔶              | Jenis Kursus 🔶 | Bilangan Calon 🔶 |  |
|     | 1/2016                 | PW 08/2003 - 15<br>BULAN    | PW - PW2                   | PEPERIKSAAN BERTULIS<br>(TEORI) | SEPENUH MASA   | 20               |  |
|     | 2/2016                 | PW 08/2003 - 15<br>BULAN    | PW - PW2                   | PEPERIKSAAN BERTULIS<br>(TEORI) | SEPENUH MASA   | 2                |  |

Skrin 29: Carian Kemasukan Keputusan Peperiksaan

- 1. Sistem akan paparkan maklumat senarai permohonan yang telah dimohon sepeti berikut:
  - o Sesi / Tahun
  - No. Sijil Pentauliahan
  - o Kategori Kekompetenan
  - o Jenis Permohonan
  - o Jenis Kursus
  - o Bilangan Calon
- 2. Klik ikon " i bagi menjana Kertas Jawatankuasa untuk cetakan.
- 3. Klik ikon " 🕑 " untuk paparan senarai calon dan skrin berikut akan dipaparkan:

| KE                                             | MASUKAN                         | KEPUTUS                                   | AN PEPERIK    | SAAN BAGI IN          | ISTITUSI                    |            |              |             |             |                            |                               |                                |                              |  |  |  |  |  |  |
|------------------------------------------------|---------------------------------|-------------------------------------------|---------------|-----------------------|-----------------------------|------------|--------------|-------------|-------------|----------------------------|-------------------------------|--------------------------------|------------------------------|--|--|--|--|--|--|
| Kate<br>Keko                                   | gori<br>ompetenan               | : PEN                                     | DAWAI ELEKTR  | RIK                   |                             |            |              |             |             |                            |                               |                                |                              |  |  |  |  |  |  |
| Kod                                            | Sekatan                         | : PW                                      | PW2           |                       |                             |            |              |             |             |                            |                               |                                |                              |  |  |  |  |  |  |
| Jeni                                           | s Permohon                      | an <u>:</u> PEF                           | ERIKSAAN BEF  | TULIS (TEORI)         |                             |            |              |             |             |                            |                               |                                |                              |  |  |  |  |  |  |
| Instit                                         | tusi                            | : AKA                                     | DEMI BINAAN N | /IALAYSIA (WT)        |                             |            |              |             |             |                            |                               |                                |                              |  |  |  |  |  |  |
| Sesi/Tahun : 2/2016                            |                                 |                                           |               |                       |                             |            |              |             |             |                            |                               |                                |                              |  |  |  |  |  |  |
| Jenis Kursus SEPENUH MASA                      |                                 |                                           |               |                       |                             |            |              |             |             |                            |                               |                                |                              |  |  |  |  |  |  |
| No. Sijil Pentauliahan · PW 08/2003 - 15 BULAN |                                 |                                           |               |                       |                             |            |              |             |             |                            |                               |                                |                              |  |  |  |  |  |  |
|                                                |                                 |                                           |               |                       |                             |            |              |             |             |                            |                               |                                |                              |  |  |  |  |  |  |
|                                                |                                 |                                           |               |                       |                             |            |              |             |             |                            |                               |                                |                              |  |  |  |  |  |  |
|                                                |                                 |                                           | Matanad       | Manage and the second | Status.                     | Teelleb    | Dembedelerer | Dembalaisme | Dembedelene | Latihan                    | Peperiksaan                   | Peperiksaan                    | Pep                          |  |  |  |  |  |  |
| Bil                                            | Nama 🜩                          | No. MyKao                                 | Akhir         | Akhir \$              | Bayaran 🕈                   | Lahir 🕈    | (30%) Teori  | (30%) Amali | (30%) Lisan | Kerja <b>≑</b><br>Industri | Akhir (70%) <b>≑</b><br>Teori | Akhir (70%)<br>Amali(Kritikal) | Aki<br>Ama                   |  |  |  |  |  |  |
|                                                |                                 | 82                                        | ×             |                       |                             |            |              |             |             |                            |                               |                                |                              |  |  |  |  |  |  |
| 1                                              | MOHD<br>NORLIAS<br>BIN<br>SEMAN | 820818035                                 | 91            |                       | PROSES FI<br>SUDAH<br>BAYAR | 18/08/1982 |              |             |             |                            |                               |                                |                              |  |  |  |  |  |  |
|                                                |                                 |                                           |               |                       |                             |            |              |             |             |                            |                               |                                |                              |  |  |  |  |  |  |
| (R                                             | 1/1(2                           | ) <b>) ) )</b> 10                         | Ŧ             |                       |                             |            |              |             |             |                            |                               |                                | (b) (b) 1/1 (2) (b) (b) 10 v |  |  |  |  |  |  |
| •                                              | ) 🚮 1/1 (2                      | :) ) (b) (b) (10                          | ¥             |                       |                             |            |              |             |             |                            |                               |                                |                              |  |  |  |  |  |  |
| •                                              | ) 🚮 1/1 (2                      | :) () () () () () () () () () () () () () | T             |                       |                             | _          |              |             |             |                            |                               |                                |                              |  |  |  |  |  |  |

Skrin 30: Kemasukan Keputusan Peperiksaan

4. Klik ikon ( ) KEMASKINI untuk memasukkan markah bagi individu yang berkenaan. Skrin Kemaskini Keputusan Peperiksaan Bagi Institusi akan dipaparkan seperti berikut:

| Kemaskini Keputusa     | n Peperiksaan bagi Institusi | 8 |
|------------------------|------------------------------|---|
| Nama                   | : MOHD NORLIAS BIN SEMAN     |   |
| No. MyKad              | : 820818035191               |   |
| Pembelajaran (30%)     |                              |   |
| Teori                  | :                            |   |
| Amali                  |                              |   |
| Lisan                  |                              |   |
| Latihan Kerja Industri | : -SILA PILIH- 🔻             |   |
| Peperiksaan Akhir (7   | 0%)                          |   |
| Teori                  | :                            |   |
| Amali (Kritikal)       | : -SILA PILIH- V             |   |
| Amali (Markah)         |                              |   |
| Lisan (Bahagian A)     |                              |   |
| Lisan (Bahagian B)     |                              |   |
| Peratus Keseluruhan    |                              |   |
| Teori                  |                              |   |
| Amali                  |                              |   |
| Lisan (Bahagian A)     | :                            |   |

| Lisan (Bahagian B) :             |                |        |    |      |
|----------------------------------|----------------|--------|----|------|
| Peratus Keseluruhan              |                |        |    |      |
| leori :                          |                |        |    |      |
| Amali :                          |                |        |    |      |
| Lisan (Bahagian A) :             |                |        |    |      |
| Lisan (Bahagian B) :             |                |        |    |      |
| Keputusan Akhir :                | -SILA PILIH- 🔻 |        |    |      |
| Kebenaran Mengulang <sub>:</sub> | -SILA PILIH-   |        |    | •    |
| Kategori Akhir :                 | -SILA PILIH- V |        |    |      |
|                                  |                |        |    |      |
|                                  |                | SIMPAN | BA | ATAL |

Skrin 31: Skrin Masuk Markah Peperiksaan

#### 5. Masukkan maklumat yang berikut:

- o Nama
- $\circ \quad \text{No. MyKad} \\$
- Pembelajaran (30%)
  - Teori
  - Amali (Kritikal)
  - Amali (Markah)
  - Lisan (Bahagian A)
  - Lisan (Bahagian B)
- o Peratus Keseluruhan
  - Teori
  - Amali
  - Lisan (Bahagian A)
  - Lisan (Bahagian B)
  - Kategori Akhir = pilih dari senarai *dropdown*
  - Keputusan Akhir = pilih dari senarai dropdown
  - Kebenaran Mengulang = pilih dari senarai dropdown
- Klik butang "BATAL " untuk membatalkan proses kemasukan markah. Skrin Kemaskini Keputusan Peperiksaan Bagi Institusi akan ditutup.
- Klik butang "SMPAN" untuk menyimpan maklumat yang telah dimasukkan. Maklumat Keputusan Peperiksaan Bagi Institusi yang diisimpan akan dipaparkan pada senarai.

6. Klik butang "Kembali " untuk k

" untuk kembali ke skrin senarai permohonan.

| 7 Klik butana " | Kertas Jawatankuasa | " hagi menjana Kertas, lawatankuasa untuk cetakan |
|-----------------|---------------------|---------------------------------------------------|
| 7. Mill bulary  |                     | bagi menjana Kentas bawatankuasa untuk eetakan.   |

Created with the Personal Edition of HelpNDoc: Write eBooks for the Kindle